## Click on the day you would like to enter as vacation /

| 🔶 🕣 🩋 https     | ://kronos70. <b>pasadena.edu</b> / | /wfc/navigator/logon       | <u>م</u> | - 🔒 🗟 C 🗙 🍯 | (ronos WORKFOR | CE C × P Pan  | dora One - Li | sten to P 🧉 N | ew Tab |        | î ★      |
|-----------------|------------------------------------|----------------------------|----------|-------------|----------------|---------------|---------------|---------------|--------|--------|----------|
| Hourly Timecard |                                    |                            |          |             |                |               |               |               |        | /      | ⊡ ⊀      |
|                 |                                    | Current Par                | y Period | Refresh     |                | Cancel More - | 1             |               |        |        |          |
| Date            | Schedule                           | Pay Code                   | Amount   | In          | Out            | Transfer      | 0             | Shift         | Daily  | Period |          |
| Mon 6/01        |                                    | Regular Hrs-Mnthly Classfd | 8.0      | 8:00AM      |                |               |               |               | 8.0    | 8.0    | <b>A</b> |
| Tue 6/02        |                                    | Regular Hrs-Mnthly Classfd | 8.0      | 8:00AM      |                |               |               |               | 8.0    | 16.0   |          |
| Wed 6/03        |                                    | Regular Hrs-Mnthly Classfd | 8.0      | 8:00AM      |                |               |               |               | 8.0    | 24.0   |          |
| Thu 6/04        |                                    | Regular Hrs-Mnthly Classfd | 6.0      |             |                |               |               |               |        |        |          |
|                 |                                    | hr.PNL Hours               | 2.0      |             |                |               |               |               | 8.0    | 32.0   |          |
| Fri 6/05        |                                    | Regular Hrs-Mnthly Classfd | 8.0      | 8:00AM      |                |               |               |               | 8.0    | 40.0   |          |
| Sat 6/06        |                                    |                            |          |             |                |               |               |               |        | 40.0   |          |
| Sun 6/07        |                                    |                            |          |             |                |               |               |               |        | 40.0   |          |
| Mon 6/08        |                                    | Regular Hrs-Mnthly Classfd | 8.0      | 8:00AM      |                |               |               |               | 8.0    | 48.0   |          |
| Tue 6/09        |                                    | Regular Hrs-Mnthly Classfd | 8.0      | 8:00AM      |                |               |               |               | 8.0    | 56.0   |          |
| Wed 6/10        |                                    | Regular Hrs-Mnthly Classfd | 8.0      | 8:00AM      |                |               |               |               | 8.0    | 64.0   |          |
| Thu 6/11        |                                    | Regular Hrs-Mnthly Classfd | 8.0      | 8:00AM      |                |               |               |               | 8.0    | 72.0   |          |
| Fri 6/12        |                                    | hr.Vacation Hours          | 8.0      |             |                |               |               |               | 8.0    | 80.0   |          |
| Sat 6/13        |                                    |                            |          |             |                |               |               |               |        | 80.0   |          |
| Sun 6/14        |                                    |                            |          |             |                |               |               |               |        | 80.0   |          |
| Mon 6/15        |                                    | hr.Vacation Hours          | 8.0      | 8:00AM      |                |               |               |               | 8.0    | 88.0   |          |

| A ttps:/       | /kronos70.pasadena.ed | lu/wfc/navigator/logon     | , م       | - 🔒 🖻 C 🗙 💋 | Kronos WORKFOR | CE C × P Pano | lora One - Listen to P 겮 I | New Tab | n h    |
|----------------|-----------------------|----------------------------|-----------|-------------|----------------|---------------|----------------------------|---------|--------|
| ourly Timecard |                       |                            |           |             |                |               |                            |         | 2      |
|                |                       | Current P.                 | ay Period | Refresh     | Save           | Cancel More - | Approve                    |         |        |
| Date           | Schedule              | Pay Code                   | Amount    | In          | Out            | Transfer      | Remove Approval            | Daily   | Period |
| Mon 6/01       |                       | Regular Hrs-Mnthly Classfd | 8.0       | 8:00AM      |                |               | Sign Off                   | 8.0     | 8.0    |
| Tue 6/02       |                       | Regular Hrs-Mnthly Classfd | 8.0       | 8:00AM      |                |               | Add Row                    | 8.0     | 16.0   |
| Wed 6/03       |                       | Regular Hrs-Mnthly Classfd | 8.0       | 8:00AM      |                |               | Add Row                    | 8.0     | 24.0   |
| Thu 6/04       |                       | Regular Hrs-Mnthly Classfd | 6.0       |             |                |               |                            |         |        |
|                |                       | hr.PNL Hours               | 2.0       |             |                |               |                            | 8.0     | 32.0   |
| -ri 6/05       |                       | Regular Hrs-Mnthly Classfd | 8.0       | 8:00AM      |                |               |                            | 8.0     | 40.0   |
| Sat 6/06       |                       |                            |           |             |                |               |                            |         | 40.0   |
| Sun 6/07       |                       |                            |           |             |                |               |                            |         | 40.0   |
| Mon 6/08       |                       | Regular Hrs-Mnthly Classfd | 8.0       | 8:00AM      |                |               |                            | 8.0     | 48.0   |
| Tue 6/09       |                       | Regular Hrs-Mnthly Classfd | 8.0       | 8:00AM      |                |               |                            | 8.0     | 56.0   |
| Wed 6/10       |                       | Regular Hrs-Mnthly Classfd | 8.0       | 8:00AM      |                |               |                            | 8.0     | 64.0   |
| Thu 6/11       |                       | Regular Hrs-Mnthly Classfd | 8.0       | 8:00AM      |                |               |                            | 8.0     | 72.0   |
| Fri 6/12       |                       | hr.Vacation Hours          | 8.0       |             |                |               |                            | 8.0     | 80.0   |
| Sat 6/13       |                       |                            |           |             |                |               |                            |         | 80.0   |
| Sun 6/14       |                       |                            |           |             |                |               |                            |         | 80.0   |
| Mon 6/15       |                       | hr.Vacation Hours          | 8.0       | 8:00AM      |                |               |                            | 8.0     | 88.0   |

| ourly Timecard |          |                            |             |               |      |               |    |       |       |        | (0) |
|----------------|----------|----------------------------|-------------|---------------|------|---------------|----|-------|-------|--------|-----|
|                |          | Current Pay                | / Period    | 🔹 📰 🛛 Refresh | Save | Cancel More 👻 | ]  |       |       |        |     |
| Date           | Schedule | Pay Code                   | Amount      | In            | Out  | Transfer      | 10 | Shift | Daily | Period |     |
| 1on 6/01       |          | Regular Hrs-Mnthly Classfd | 8.0         | 8:00AM        |      |               |    |       | 8.0   | 8.0    |     |
| ue 6/02        |          | Regular Hrs-Mnthly Classfd | 8.0         | 8:00AM        |      |               |    |       | 8.0   | 16.0   |     |
| Ved 6/03       |          | Regular Hrs-Mnthly Classfd | 8.0         | 8:00AM        |      |               |    |       | 8.0   | 24.0   |     |
| 'hu 6/04       |          | Regular Hrs-Mnthly Classfd | 6.0         |               |      |               |    |       |       |        |     |
|                |          | hr.PNL Hours               | <b>Z</b> .0 |               |      |               |    |       | 8.0   | 32.0   |     |
| ri 6/05        |          | Regular Hrs-Mnthly Classfd | 8.0         | 8:00AM        |      |               |    |       | 8.0   | 40.0   |     |
| at 6/06        |          |                            |             |               |      |               |    |       |       | 40.0   |     |
| un 6/07        |          |                            |             |               |      |               |    |       |       | 40.0   |     |
| lon 6/08       |          | Regular Hrs-Mnthly Classfd | 8.0         | 8:00AM        |      |               |    |       | 8.0   | 48.0   |     |
| ue 6/09        |          | Regular Hrs-Mnthly Classfd | 8.0         | 8:00AM        |      |               |    |       | 8.0   | 56.0   |     |
| /ed 6/10       |          | Regular Hrs-Mnthly Classfd | 8.0         | 8:00AM        |      |               |    |       | 8.0   | 64.0   |     |
| hu 6/11        |          | Regular Hrs-Mnthly Classfd | 8.0         | 8:00AM        |      |               |    |       | 8.0   | 72.0   |     |
| i 6/12         |          | hr.Vacation Hours          | 8.0         |               |      |               |    |       | 8.0   | 80.0   |     |
| at 6/13        |          |                            |             |               |      |               |    |       |       | 80.0   |     |
| un 6/14        |          |                            |             |               |      |               |    |       |       | 80.0   |     |

## Will add a blank row below the date you want to add vacation to

## Click on Pay code column and a green + shows up

| 💓 🧭 https://kronos70.pasadena.edu/wfc/navigator/logon |          |                            |        | クテ 🖴 🗟 ヴ 🗙 🎯 Kronos WORKFORCE C × 🕨 Pandora One - Listen to P 🥝 New Tab |      |              |    |       |       |        |  |
|-------------------------------------------------------|----------|----------------------------|--------|-------------------------------------------------------------------------|------|--------------|----|-------|-------|--------|--|
| ourly Timecard                                        |          |                            |        |                                                                         |      |              |    |       |       | 1      |  |
|                                                       |          | Current Pay                | Period | Refresh                                                                 | Save | ancel More 🗸 | ]  |       |       |        |  |
| Date                                                  | Schedule | Pay Code                   | Anount | In                                                                      | Out  | Transfer     | 10 | Shift | Daily | Period |  |
| Mon 6/01                                              |          | Regular Hrs-Mnthly Classfd | 8.0    | 8:00AM                                                                  |      |              |    |       | 8.0   | 8.0    |  |
| Tue 6/02                                              |          | Regular Hrs-Mnthly Classfd | 8.0    | 8:00AM                                                                  |      |              |    |       | 8.0   | 16.0   |  |
| Wed 6/03                                              |          | Regular Hrs-Mnthly Classfd | 8.0    | 8:00AM                                                                  |      |              |    |       | 8.0   | 24.0   |  |
| Thu 6/04                                              |          | Regular Hrs-Mnthly Classfd | 6.0    |                                                                         |      |              |    |       |       |        |  |
|                                                       |          | hr.PNL Hours               | 2.0    |                                                                         |      |              |    |       | 8.0   | 32.0   |  |
| Fri 6/05                                              |          | Regular Hrs-Mnthly Classfd | 8.0    | 8:00AM                                                                  |      |              |    |       | 8.0   | 40.0   |  |
| Sat 6/06                                              |          |                            |        |                                                                         |      |              |    |       |       | 40.0   |  |
| Sun 6/07                                              |          |                            |        |                                                                         |      |              |    |       |       | 40.0   |  |
| Mon 6/08                                              |          | Regular Hrs-Mnthly Classfd | 8.0    | 8:00AM                                                                  |      |              |    |       | 8.0   | 48.0   |  |
|                                                       |          | 6                          | )      |                                                                         |      |              |    |       |       |        |  |
| Tue 6/09                                              |          | Regular Hrs-Mnthly Classfd | 8.0    | 8:00AM                                                                  |      |              |    |       | 8.0   | 56.0   |  |
| Wed 6/10                                              |          | Regular Hrs-Mnthly Classfd | 8.0    | 8:00AM                                                                  |      |              |    |       | 8.0   | 64.0   |  |
| Thu 6/11                                              |          | Regular Hrs-Mnthly Classfd | 8.0    | 8:00AM                                                                  |      |              |    |       | 8.0   | 72.0   |  |
| Fri 6/12                                              |          | hr.Vacation Hours          | 8.0    |                                                                         |      |              |    |       | 8.0   | 80.0   |  |
| Sat 6/13                                              |          |                            |        |                                                                         |      |              |    |       |       | 80.0   |  |
| Sun 6/14                                              |          |                            |        |                                                                         |      |              |    |       |       | 80.0   |  |

| ourly Timecard |          |                                                                                                    |          |         |      | /             |    |       |       | 1      |
|----------------|----------|----------------------------------------------------------------------------------------------------|----------|---------|------|---------------|----|-------|-------|--------|
|                |          | Current Pay                                                                                                    | / Period | Refresh | Save | Cancel More - | •  |       |       |        |
| Date           | Schedule | Pay Code                                                                                                    | Amount   | In      | Out  | Transfer      | lø | Shift | Daily | Period |
| Mon 6/01       |          | Regular Hrs-Mnthly Classfd                                                                                                    | 8.0      | 8:00AM  |      |               |    |       | 8.0   | 8.0    |
| Tue 6/02       |          | Regular Hrs-Mnthly Classfd                                                                                                    | 8.0      | 8:00AM  |      |               |    |       | 8.0   | 16.0   |
| Wed 6/03       |          | Regular Hrs-Mnthly Classfd                                                                                                    | 8.0      | 8:00AM  |      |               |    |       | 8.0   | 24.0   |
| Thu 6/04       |          | Regular Hrs-Mnthly Classfd                                                                                                    | 6.0      |         |      |               |    |       |       |        |
|                |          | hr.PNL Hours                                                                                                    | 2.0      |         |      |               |    |       | 8.0   | 32.0   |
| Fri 6/05       |          | Regular Hrs-Mnthly Classfd                                                                                                    | 8.0      | 8:00AM  |      |               |    |       | 8.0   | 40.0   |
| Sat 6/06       |          |                                                                                                    |          |         |      |               |    |       |       | 40.0   |
| Sun 6/07       |          |                                                                                                    |          |         |      |               |    |       |       | 40.0   |
| Mon 6/08       |          | Regular Hrs-Mnthly Classfd                                                                                                    | 8.0      | 8:00AM  |      |               |    |       | 8.0   | 48.0   |
|                |          |                                                                                                    |          |         |      |               |    |       |       |        |
| Tue 6/09       |          | hr.Unpaid Leave                                                                                                    | 8.0      | 8:00AM  |      |               |    |       | 8.0   | 56.0   |
| Wed 6/10       |          | hr.Vacation Hours                                                                                                    | 8.0      | 8:00AM  |      |               |    |       | 8.0   | 64.0   |
| Thu 6/11       |          | Leave-Paid - Administrative                                                                                                    | 8.0      | 8:00AM  |      |               |    |       | 8.0   | 72.0   |
| Fri 6/12       |          | OT HIS OT HIS OT HIS OT HIS OT HIS                                                                                                    | 8.0      |         |      |               |    |       | 8.0   | 80.0   |
| Sat 6/13       |          | <ul> <li>Image: A state of the state of the state of</li></ul> |          |         |      |               |    |       |       | 80.0   |
| Sun 6/14       |          |                                                                                                    |          |         |      |               |    |       |       | 80.0   |

## Scroll down on drop down menu and pick what you want to use for your time off, vacation etc...,

| en enter h     | nours                           |                                | Then c | lick save 🔪 |                                      |                      |               |               |        |        |
|----------------|---------------------------------|--------------------------------|--------|-------------|--------------------------------------|----------------------|---------------|---------------|--------|--------|
|                |                                 |                                |        |             |                                      |                      |               |               |        |        |
| 🚽 🔿 🥖 https:/  | //kronos70. <b>pasadena.e</b> c | <b>lu</b> /wfc/navigator/logon | Q      | - 🔒 🖻 C 🗙 🍯 | Kronos WORKFOR                       | CE C × P Pando       | ora One - Lis | ten to P 🧉 Ne | ew Tab | t t    |
| ourly Timecard | (                               |                                |        |             |                                      |                      |               |               |        | 1      |
|                |                                 | Current Pay                    | Period | Refresh     | Save                                 | Cancel 📄 More 👻      |               |               |        |        |
| Date           | Schedule                        | Pay Code                       | Amount | In          | Ou <mark>t <sup>This is</sup></mark> | to save the timecard | 10            | Shift         | Daily  | Period |
| Mon 6/01       |                                 | Regular His-Mnthly Classfd     | 8.0    | 8:00AM      |                                      |                      |               |               | 8.0    | 8.0    |
| Tue 6/02       |                                 | Regular Hrs-Mothly Classfd     | 8.0    | 8:00AM      |                                      |                      |               |               | 8.0    | 16.0   |
| Wed 6/03       |                                 | Regular Hrs-Mnthly Classfd     | 8.0    | 8:00AM      |                                      |                      |               |               | 8.0    | 24.0   |
| Thu 6/04       |                                 | Regular Hrs-Mnthly Classfd     | 6.0    |             |                                      |                      |               |               |        |        |
|                |                                 | hr.PNL Hours                   | 2.0    |             |                                      |                      |               |               | 8.0    | 32.0   |
| Fri 6/05       |                                 | Regular Hrs-Mnthly Classfd     | 8.0    | 8:00AM      |                                      |                      |               |               | 8.0    | 40.0   |
| Sat 6/06       |                                 |                                |        |             |                                      |                      |               |               |        | 40.0   |
| Sun 6/07       |                                 |                                |        |             |                                      |                      |               |               |        | 40.0   |
| Mon 6/08       |                                 | Regular Hrs-Mnthly Classfd     | 8.0    | 8:00AM      |                                      |                      |               |               | 8.0    | 48.0   |
|                |                                 | hr.Vacation Hours              | 8.0    |             |                                      |                      |               |               |        |        |
| Tue 6/09       |                                 | Regular Hrs-Mnthly Classfd     | 8.0    | 8:00AM      |                                      |                      |               |               | 8.0    | 56.0   |
| Wed 6/10       |                                 | Regular Hrs-Mnthly Classfd     | 8.0    | 8:00AM      |                                      |                      |               |               | 8.0    | 64.0   |
| Thu 6/11       |                                 | Regular Hrs-Mnthly Classfd     | 8.0    | 8:00AM      |                                      |                      |               |               | 8.0    | 72.0   |
| Fri 6/12       |                                 | hr.Vacation Hours              | 8.0    |             |                                      |                      |               |               | 8.0    | 80.0   |
| Sat 6/13       |                                 |                                |        |             |                                      |                      |               |               |        | 80.0   |
| Sun 6/14       |                                 |                                |        |             |                                      |                      |               |               |        | 80.0   |